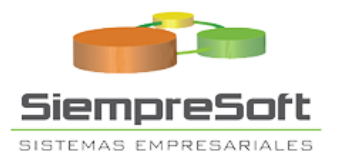

## Vinculación OSE

## SERVICIO SIEMPRESOFT OSE

SIEMPRESOFT E.I.R. L | C/ EL SENDERO 340, URB. 3 DE OCTUBRE, CHICLAYO, PERÚ

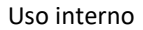

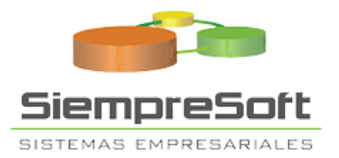

## 1. Vinculación SEE-OSE con SIEMPRESOFT.

Se debe realizar desde el portal de SUNAT con su clave SOL, la ruta a seguir es: Empresas > Comprobantes de Pago > Sistema Emisión Electrónica – OSE > **Registrar Vinculación** 

| ¿Qué necesitas hacer?                                                                     | Busque una opción del menú                                                                                                    |                                                                                                    |  |  |  |
|-------------------------------------------------------------------------------------------|----------------------------------------------------------------------------------------------------|----------------------------------------------------------------------------------------------------|--|--|--|
| <ul> <li>Personas</li> <li>Empresas</li> <li>Operador de<br/>Comercio Exterior</li> </ul> | <ul> <li>Comprobantes de pago</li> <li>Comprobantes de Pago Físico</li> <li>SEE - SOL</li> <li>SEE - Del Contribuyente y Envío de Documentos</li> <li>Factura Electrónica</li> <li>Proveedor de Servicios Electrónicos-PSE</li> <li>Contingencia de Comprobantes de Pago</li> <li>Operador de Servicios Electrónicos - OSE</li> <li>Sistema Emisión Electrónica - OSE</li> <li>Afiliación y vinculación SEE OSE</li> <li>Registrar vinculación</li> <li>Modalidad de Envío de Boletas de Venta</li> </ul> | <ul> <li>&gt; Otras declaraciones y solicitudes</li> <li>&gt; Revisión de mis deudas</li> <li>&gt; Opción para Imprentas SOL</li> <li>&gt; Plataforma Electrónica de Fiscalización</li> <li>&gt; Acceso a Entidades Externas</li> <li>&gt; Registro para control de Bienes<br/>Fiscalizados</li> </ul> |  |  |  |

Ingresar el RUC 20480772777 (SIEMPRESOFT EIRL) e indicar la fecha de inicio de autorización que será la misma del día del registro, este proceso tendrá efecto después de 24 horas para el inició de la emisión de sus comprobantes electrónicos.

| Alta de autorización de OSE           | 8 |
|---------------------------------------|---|
| RUC: 20480772777 SIEMPRESOFT E.I.R.L. | ] |
| Inicio Autorización Envío: 19/03/2023 |   |
| Aceptar Cancela                       | r |

Para la validación de sus comprobantes electrónicos a través de nuestro servicio OSE, envíenos una captura de pantalla con el registro de la vinculación al correo <u>soporte-</u> <u>ose@siempresoft.com</u>

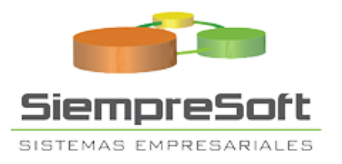

|       |                      | VINCULACION OSE                                                 |                     |                  |                |
|-------|----------------------|-----------------------------------------------------------------|---------------------|------------------|----------------|
| En es | ta opción podrá gene | erar el alta/baja con el OSE que desea vincularse/desvincularse |                     |                  |                |
|       | RUC                  | Razón Social                                                    | Inicio Autorización | Fin Autorización | Dar de Baja    |
| 204   | 480772777            | SIEMPRESOFT E.I.R.L.                                            | 07/03/2023          |                  | ×              |
|       |                      |                                                                 |                     |                  |                |
|       |                      |                                                                 |                     |                  |                |
|       |                      |                                                                 |                     |                  |                |
|       |                      |                                                                 |                     |                  |                |
|       |                      |                                                                 |                     |                  |                |
|       |                      |                                                                 |                     |                  |                |
|       |                      |                                                                 |                     |                  |                |
|       |                      |                                                                 |                     |                  |                |
|       |                      |                                                                 |                     |                  |                |
|       |                      |                                                                 |                     |                  |                |
| 1 - 3 | de 3 elementos       |                                                                 |                     | H                | < <b>1</b> → H |
| D 4   | Agregar OSE          |                                                                 |                     |                  |                |

## 2. Portal de Consulta de Validez de CPE

Siempresoft pone a disposición de los contribuyentes un portal de consulta en el cual, podrán verificar la validez de sus comprobantes de pago electrónicos (CPE) como facturas, boletas, notas de crédito, notas de débito, comprobantes de percepción, retención, DAEs. El portal pondrá también a disposición la descarga de los CDR generados por Siempresoft por un periodo de 30 días desde su emisión. Asimismo, podrá consultar si la boleta de venta electrónica y/o la nota electrónica vinculada a aquella fueron informados en un resumen diario a través del Sistema de Emisión Electrónica – OSE.

https://consulta-ose.siempresoft.com/

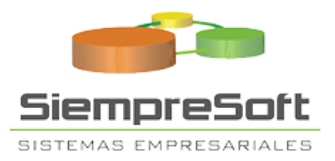

| C                                                                    | onsulta d                                                                                   | de V                                                | alidez de Comprobante de Pa<br>Electrónico                                                                                                    | go                                                              |
|----------------------------------------------------------------------|---------------------------------------------------------------------------------------------|-----------------------------------------------------|----------------------------------------------------------------------------------------------------|-----------------------------------------------------------------|
| Señor co<br>validez d<br>nota ele<br>podrá co<br>vinculad<br>Sistema | ontribuyente<br>de la facture<br>ctrónica vir<br>onsultar si l<br>a a aquello<br>de Emisión | e, a t<br>a ele<br>ncula<br>a ba<br>i fuer<br>Elect | ravés de una consulta, Usted podrá co<br>ctrónica, la boleta de venta electrónica,<br>da y la Guía de Remisión Electrónica. A<br>leta de venta electrónica y/o la nota el<br>on informados en un resumen diario a t<br>rónica – OSE. | nsultar la<br>el DAE, la<br>Asimismo,<br>ectrónica<br>ravés del |
| Número                                                               | de RUC del                                                                                  | Emis                                                | or*                                                                                                    |                                                                 |
| 20480                                                                | 772777                                                                                      |                                                     |                                                                                                    |                                                                 |
| Tipo de C                                                            | Comprobar                                                                                   | ite*                                                |                                                                                                    |                                                                 |
| Factur                                                               | a Electrónico                                                                               | 1                                                   |                                                                                                    | ~                                                               |
| Tipo de E                                                            | Documento                                                                                   | de lo                                               | lentidad del Receptor                                                                                                    |                                                                 |
| SIN DO                                                               | CUMENTO                                                                                     |                                                     |                                                                                                    | ~                                                               |
| Número                                                               | del Compro                                                                                  | oban                                                | te                                                                                                    |                                                                 |
| F001                                                                 |                                                                                             | ] - [                                               |                                                                                                    | 8660                                                            |
| Fecha de                                                             | e Emisión                                                                                   |                                                     |                                                                                                    |                                                                 |
| 15/03/2                                                              | 2023                                                                                        |                                                     |                                                                                                    | Ð                                                               |
| mporte                                                               | Total                                                                                       |                                                     |                                                                                                    |                                                                 |
|                                                                      |                                                                                             |                                                     |                                                                                                    | 135                                                             |
|                                                                      |                                                                                             | No                                                  | Soy un robot reCAPTCHA<br>Privacidad - Términos                                                                                                    |                                                                 |
|                                                                      | Busc                                                                                        | ar                                                  | Cancelar                                                                                                    |                                                                 |